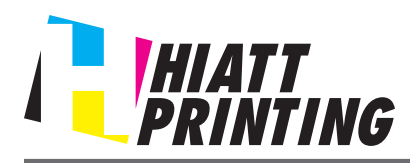

### YOU WILL BE CHARGED FOR COLOR COPIES UNLESS YOU MAKE ARRANGEMENTS FOR B/W WITH A HIATT PRINTING REPRESENTATIVE PRIOR TO SENDING YOUR JOB TO BE PRINTED.

## Checking the operating systems supported by the printer driver

The following lists the printer drivers included on the CD-ROMs supplied with this machine and the supported operating systems.

| Printer driver                    | Page description language | Supported Operating Systems                                             |
|-----------------------------------|---------------------------|-------------------------------------------------------------------------|
| PostScript PPD<br>driver (PS-PPD) | PostScript 3<br>Emulation | Mac OS 9.2 or later<br>Mac OS X<br>10.2.8/10.3/10.4/10.5/10.6/10.7/10.8 |

#### Installing the printer driver

Install the printer driver using the installer.

- Before installation, exit all application software programs that are running.
- 1. Connect your computer to the hiatt Wi-Fi Network.
- 2. Go to www.hiattprinting.com
  - On the left hand side of the page click **Printing Tools**
  - Select the **bizhub** C654 Driver for your version of Mac OS X. Download the driver to your desktop.
- 3. Copy the driver file onto the desktop according to the Mac OS X version.
  - a. Mac OS X 10.2: bizhub\_C754\_102.pkg
  - b. Mac OS X 10.3: bizhub\_C754\_103104.pkg
  - c. Mac OS X 10.4: bizhub\_C754\_103104.pkg
  - d. Mac OS X 10.5: bizhub\_C754\_105.pkg
  - e. Mac OS X 10.6: bizhub\_C754\_106.pkg
  - f. Mac OS X 10.7: bizhub\_C754\_107.pkg
- 4. Double-click the file copied onto the desktop.

PRINTING TOOLS HIATT PRINTING **Printer** 1 bizhub C654 for Windows: Printer driver in bizhub C654: bizhub C654: Windows 64 bit Driver bizhub C654 for Apple: Printer driver installation i Mac OS X Ver Mac OS X Version 10.3 Mac OS X Version 10.4 Mac OS X Version 10.5 Mac OS X Version 10.6 Mac OS X ur Compani

The printer driver installer starts.

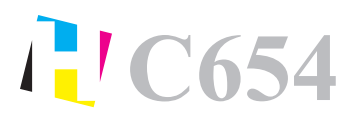

- 5. Click [Continue] following the instructions on the pages that follow until the [Install] page appears.
  - a. When the name and password prompt appears during the procedure, enter the administrator name and password.
- 6. Click [Install].

The printer driver is installed in the computer.

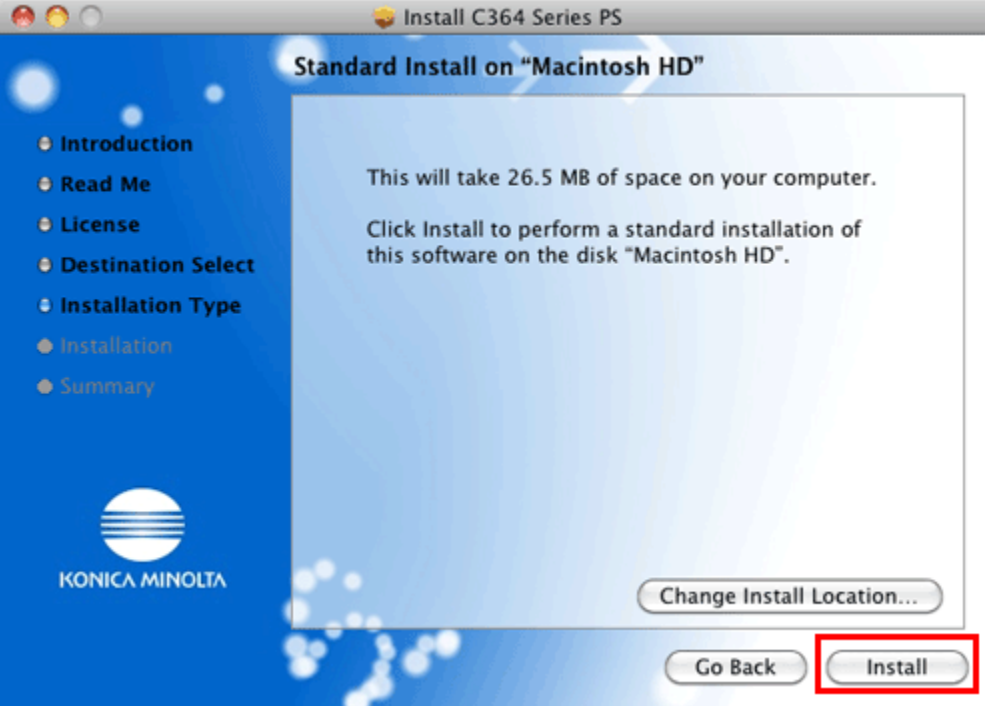

7. Click [Close].

This completes the installation process of the printer driver. **Next, add the printer to the computer.** 

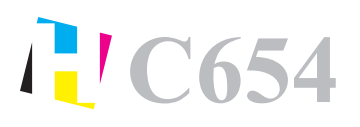

# Wi-Fi Printing Instructions

#### Configuring connection using Bonjour (Mac OS X 10.4/10.5/10.6/10.7/10.8)

Add the printer automatically detected by Bonjour to the computer.

- 1. Select [System Preferences...] in the Apple menu.
- 2. Click the [Print & Fax] or [Print & Scan] icon.
- 3. Click [+] on the [Print & Fax] or [Print & Scan] window.
  - In Mac OS X 10.4/10.5/10.6, go to Step 4.
  - In Mac OS X 10.7/10.8, if a target printer name is found in the list displayed by clicking [+], select it. When a printer driver is selected automatically, the printer addition is completed. If a target printer name is not found, select [Add Other Printer or Scanner...] or [Add Printer or Scanner...], and go to Step 4.
- 4. Click [Default].

Connected printers are detected.

- o If no printers are detected, restart this machine.
- 5. From the [Printer Name] list, select the KONICA MINOLTA bizhub C654 for a Bonjour connection.
  - To change the printer name, select [Utility] [Administrator Settings] [Network Settings] -[Bonjour Setting] on this machine.

|                                 | Add Printer   |             | $\bigcirc$ |
|---------------------------------|---------------|-------------|------------|
|                                 | Q             |             |            |
| Default Fax IP Windows          |               | Search      |            |
| Printer Name                    |               | ▲ Kind      |            |
| KONICA MINOLTA bizhub C364e (SA | A:OC:4B)      | Bonjour     |            |
|                                 |               |             |            |
|                                 |               |             |            |
|                                 |               |             |            |
|                                 |               |             |            |
|                                 |               |             |            |
| Name: KONICA MINOLT             | A bizhub C364 | e(5A:0C:4B) |            |
| Location:                       |               |             |            |
| Print Using: KONICA MINOL       | TA C364e PS   |             | •          |
|                                 |               |             |            |
|                                 |               |             |            |
|                                 |               | e           | Add        |

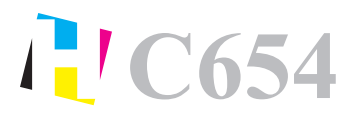

The printer driver for the KONICA MINOLTA bizhub C654 is displayed in [Print Using:].

- When the printer driver is displayed, go to Step 7.
- When the printer driver is not correctly displayed, go to Step 6.
- 6. Manually select the printer driver.
  - In Mac OS X 10.6/10.7/10.8, select [Select Printer Software...] from [Print Using:], then click the driver of the KONICA MINOLTA bizhub C654 from the list that is displayed in another window.
  - In Mac OS X 10.5, select [Select a driver to use...] in [Print Using:], then click the driver of the KONICA MINOLTA bizhub C654 from the list.
  - In Mac OS X 10.4, select [KONICA MINOLTA] in [Print Using:], and then click the driver of the KONICA MINOLTA bizhub C654 from the list.
- 7. Click [Add].

This completes the addition process of the printer. Then, proceed to the [Installable Options] window to configure the optional environment for this machine.

YOU WILL BE CHARGED FOR COLOR COPIES UNLESS YOU MAKE ARRANGEMENTS FOR B/W WITH A HIATT PRINTING REPRESENTATIVE PRIOR TO SENDING YOUR JOB TO BE PRINTED.

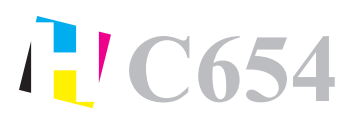

# Wi-Fi Printing Instructions

Apple

#### Configuring connection using Rendezvous (Mac OS X 10.2/10.3)

Add the printer automatically detected by Rendezvous to the PC.

- 1. From [Macintosh HD] (system hard disk) [Applications] [Utilities], double-click [Printer Setup Utility] or [Print Center] to open it.
- 2. When the [You have no printers available.] window appears, click [Add]. When the [Printer List] appears, click [Add].
  - If available printers have already been specified, the [You have no printers available.] window does not appear.
- 3. Select [Rendezvous] as the connection method.

Connected printers are detected.

- o If no printers are detected, restart this machine.
- 4. From the [Name] list, select the KONICA MINOLTA bizhub C654 for Rendezvous connection.
  - To change the printer name, select [Utility] [Administrator Settings] [Network Settings] -[Bonjour Setting] on this machine.

| KONICA M | NOLTA bizhub C364@(5A:0C:4B) |      | <b>A</b> |
|----------|------------------------------|------|----------|
|          |                              |      |          |
|          |                              |      |          |
|          |                              |      | _        |
|          |                              |      |          |
|          | LI VONICA MINOLTA COC        | A DC |          |

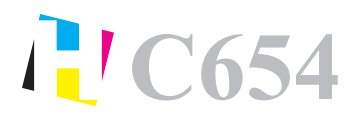

Apple

#### 5. Manually select the printer driver.

• In [Printer Model:], select [KONICA MINOLTA], then click the driver of the KONICA MINOLTA bizhub C654 from the model list.

|                                      | (                                | Rendezvou                        | us         |     | •     |      |
|--------------------------------------|----------------------------------|----------------------------------|------------|-----|-------|------|
| Name                                 |                                  |                                  |            |     |       |      |
| KONICA M                             | INOLT/                           | A bizhub C36                     | 4e(5A:0C:4 | B)  |       |      |
|                                      |                                  |                                  |            |     |       | - 11 |
|                                      |                                  |                                  |            |     |       | - 11 |
|                                      |                                  |                                  |            |     |       |      |
|                                      |                                  |                                  |            |     |       | - 11 |
| -                                    |                                  |                                  |            |     |       |      |
|                                      |                                  |                                  |            |     |       |      |
|                                      |                                  |                                  |            |     |       |      |
| Printer Mo                           | dal:                             |                                  |            |     |       |      |
| Printer Mo                           | del: (                           | KONICA M                         | INOLTA     |     |       | ;    |
| Printer Mo                           | del: (                           | Konica M                         | INOLTA     |     |       | \$   |
| Printer Mo<br>Model Nan<br>KONICA MI | del: (<br>ne<br>INOLTA           | KONICA M                         | INOLTA     |     |       | •    |
| Printer Mo<br>Model Nan<br>KONICA MI | del: (<br>ne<br>INOLTA           | KONICA M<br>C554e PS<br>C364e PS | INOLTA     |     |       | :    |
| Printer Mo<br>Model Nan<br>KONICA MI | del: (<br>ne<br>INOLTA<br>INOLTA | KONICA M<br>C554ē PS<br>C364@ PS | INOLTA     |     |       | •    |
| Printer Mo<br>Model Nan<br>KONICA MI | del: (<br>ne<br>INOLTA           | KONICA M<br>C554e PS<br>C364e PS | INOLTA     |     |       | *    |
| Printer Mo<br>Model Nan<br>KONICA MI | del: (<br>ne<br>INOLTA           | KONICA M<br>C554e PS<br>C364e PS | INOLTA     |     |       | *    |
| Printer Mo<br>Model Nan<br>KONICA MI | del: (<br>ne<br>INOLTA           | KONICA M<br>C554e PS<br>C364e PS | INOLTA     | Can | cel ) | ¢    |

6. Click [Add].

This completes the addition process of the printer. Then, proceed to the [Installable Options] window to configure the optional environment for this machine.

YOU WILL BE CHARGED FOR COLOR COPIES UNLESS YOU MAKE ARRANGEMENTS FOR B/W WITH A HIATT PRINTING REPRESENTATIVE PRIOR TO SENDING YOUR JOB TO BE PRINTED.